# **VPN Clients Settings on RV110W**

## Objective

A Virtual Private Network (VPN) is a network established between various remote locations such as when small offices communicate with a head office. A VPN Client is a means of connection with the VPN. This article explains how to configure VPN Clients settings on the RV110W.

### **Applicable Devices**

• RV110W

## **Steps of Procedure**

#### **PPTP Configuration**

Point to Point Tunneling Protocol (PPTP) is a network procedure that secures connections between remote locations over a VPN. This procedure explains how to configure PPTP settings.

Step 1. Use the web-based configuration utility to choose **VPN > VPN Clients**. The *VPN Clients* page opens.

To right of PPTP Server, check the **Enable** checkbox to allow changes to the PPTP server.

In the IP Address for PPTP Server fields, enter the IP address for the PPTP server.

In the IP Address for PPTP Clients fields, enter the IP address range to which the PPTP server will connect.

| VPN Clients                  |                  |              |          |                               |          |  |  |
|------------------------------|------------------|--------------|----------|-------------------------------|----------|--|--|
| PPTP Configura               | tion             |              |          |                               |          |  |  |
| PPTP Server:                 |                  | Enable       |          |                               |          |  |  |
| IP Address for Pl            | PTP Server:      | 10 . 0       | ) . 0    | . 1                           |          |  |  |
| IP Address for PPTP Clients: |                  | 10 . 0       | . 0      | . 10 to 14                    |          |  |  |
| MPPE Encryption:             |                  | I Enable     |          |                               |          |  |  |
| Advanced Config              | guration         |              |          |                               |          |  |  |
| Netbios over VPI             | N:               |              |          |                               |          |  |  |
|                              |                  |              |          |                               |          |  |  |
| VPN Client Set               | ting Table       |              |          |                               |          |  |  |
|                              | No. Enable       | Username     | Password | Allow User to Change Password | Protocol |  |  |
|                              | o data to displa | ay           |          |                               |          |  |  |
| Add Row                      | Edit             | Delete       |          |                               |          |  |  |
| Import VPN Clier             | nt Setting:      |              |          | Browse                        |          |  |  |
| (To import User              | Names + Pass     | word via CSV | files )  |                               |          |  |  |
| (io importoooli              |                  |              |          |                               |          |  |  |
|                              |                  | Import       |          |                               |          |  |  |
| Save                         | Cancel           |              |          |                               |          |  |  |

Step 2.To the right of MPPE Encryption, check the **Enable** checkbox to Microsoft Point-to-Point Encryption (MPPE) encryption which is used to when a PPTP VPN client connects to the RV110W.

| VPN Clients                                                                        |                     |       |          |  |  |  |  |
|------------------------------------------------------------------------------------|---------------------|-------|----------|--|--|--|--|
| PPTP Configuration                                                                 |                     |       |          |  |  |  |  |
| PPTP Server:                                                                       | TP Server: 🛛 Enable |       |          |  |  |  |  |
| IP Address for PPTP Server: 10 . 0 . 0 . 1                                         |                     |       |          |  |  |  |  |
| IP Address for PPTP Clients: 10 . 0 . 0 . 10 to 14                                 |                     |       |          |  |  |  |  |
| MPPE Encryption: I Enable                                                          |                     |       |          |  |  |  |  |
| Advanced Configuration                                                             |                     |       |          |  |  |  |  |
| Netbios over VPN:                                                                  |                     |       |          |  |  |  |  |
| VPN Client Setting Table                                                           |                     |       |          |  |  |  |  |
| No. Enable Username P                                                              |                     |       | Password |  |  |  |  |
| No data to display                                                                 |                     |       |          |  |  |  |  |
| Add Row Edit                                                                       |                     | elete |          |  |  |  |  |
| Import VPN Client Setting: Browse (To import User Names + Password via CSV files.) |                     |       |          |  |  |  |  |
|                                                                                    | In                  | nport |          |  |  |  |  |
| Save Cancel                                                                        |                     |       |          |  |  |  |  |

Step 3. To the right of Netbios over VPN, check the checkbox to allow NetBIOS communications over the VPN tunnel.

Click **Save** to save changes or **Cancel** to discard them.

| PTP Configuration                                                                                    |                        |  |  |  |  |
|----------------------------------------------------------------------------------------------------|------------------------|--|--|--|--|
| PPTP Server:                                                                                         | Enable                 |  |  |  |  |
| P Address for PPTP Server:                                                                           | 10 . 0 . 0 . 1         |  |  |  |  |
| P Address for PPTP Clients:                                                                          | 10 . 0 . 0 . 10 to 14  |  |  |  |  |
| MPPE Encryption:                                                                                     | V Enable               |  |  |  |  |
|                                                                                                    | Endoro                 |  |  |  |  |
| Advanced Configuration                                                                               |                        |  |  |  |  |
| Advanced Configuration<br>Netbios over VPN:                                                          |                        |  |  |  |  |
| Advanced Configuration<br>Netbios over VPN:<br>VPN Client Setting Table<br>No. En                    | able Username Password |  |  |  |  |
| Advanced Configuration<br>Netbios over VPN:<br>VPN Client Setting Table<br>No. En<br>No data to disp | able Username Password |  |  |  |  |

#### Add or Edit a VPN Client

This feature setups an user for a VPN Client and makes changes to settings.

Step 1. Click **Add Row** to add a new VPN client, or to edit an existing VPN client, check a VPN Client checkbox and click **Edit**.

Step 2. Check the Enable checkbox to enable the VPN client.

Step 3. In the Username field, enter the username for a user who uses the VPN client.

Step 4. In the Password field, enter the password for the user.

Step 5. Check the **Allow User to Change Password** checkbox to allow the user to change the password.

Step 6. From the Protocol drop-down menu, choose a protocol.

- PPTP This option uses Transmission Control Protocol (TCP) and Generic Routing Encapsulation (GRE).
- QuickVPN This option uses Hypertext Transfer Protocol(HTTP) and Internet Protocol Security(IPsec).

Step 7. Click **Save** to save changes or **Cancel** to discard them.

| VPN Clients                                                                                     |               |         |      |          |  |  |
|-------------------------------------------------------------------------------------------------|---------------|---------|------|----------|--|--|
| PPTP Configuration                                                                              |               |         |      |          |  |  |
| PPTP Server:                                                                                    | 🗹 Enable      |         |      |          |  |  |
| IP Address for PPTP Server:                                                                     | 10            | . 0 . 0 |      |          |  |  |
| IP Address for PPTP Clients:                                                                    | 10            | . 0 . 0 | . 10 | ) to 14  |  |  |
| MPPE Encryption: I Enable Advanced Configuration                                                |               |         |      |          |  |  |
| Netbios over VPN:                                                                               |               |         |      |          |  |  |
| VPN Client Setting Table                                                                        |               |         |      |          |  |  |
| No. Ena                                                                                         | able Username |         |      | Password |  |  |
| No data to display                                                                              |               |         |      |          |  |  |
| Add Row Edit Delete                                                                             |               |         |      |          |  |  |
| Import VPN Client Setting: Browse<br>(To import User Names + Password via CSV files.)<br>Import |               |         |      |          |  |  |
| Save Cancel                                                                                     |               |         |      |          |  |  |

**Delete a VPN Client** 

This feature allows an user to delete a VPN client that already exists.

Step 1. Check a VPN Client checkbox.

Step 2. Click Delete.

Step 3. Click **Save** to save changes or **Cancel** to discard them.

#### **Import VPN Client Settings**

An user can import VPN clients settings with a CSV file. This feature saves time because a user doesn not have to enter the settings manually.

Step 1. To the right of Import VPN Client Settings, click **Browse**.

Step 2. Locate the file.

Step 3. Click Import to load the file.

Step 4. Click **Save** to save changes or **Cancel** to discard them.

Note: The device supports a maximum of 5 VPN Clients.

For more information, click on the following links:

- Basic Virtual Private Network (VPN) Configuration on the RV110W VPN Firewall
- <u>Configure WPS Settings on the RV110W</u>
- <u>Cisco RV110W Wireless-N VPN Firewall Product Page</u>
- IPsec VPN Client Setup (Video)
- <u>SSL VPN Client Configuration (Video)</u>
- Router Site to Site IPsec VPN Configuration